ArcGIS のライセンスの登録方法

必携 PC をオンラインとして。持ち込みの人は、浅沼まで相談ください。

- 1. 左下のスタートボタン→すべてのプログラム→ArcGIS→ArcGIS Administrator
- 2. Desktop→ArcView(単独使用)→今すぐ認証

| S ArcGIS Administrator                                                      |                                                                                                    |
|-----------------------------------------------------------------------------|----------------------------------------------------------------------------------------------------|
| ● ArcgE (IASANUMA-VAIO)<br>● Plaston<br>● 和明で能うセンス<br>● 信用/返却<br>● データライセンス | ArcGIS Desktop アブリケーションに使用するソフトウェア製品を選択<br>ArcFide(同時使用)<br>ArcView(同時使用)<br>ArcView(同時使用)<br>ArcView(同時使用)<br>ArcFide(単位使用)<br>ArcView(単位使用)<br>ArcView(単位使用)<br>ArcView(単位使用)<br>ArcView(単位使用)<br>ArcView(単位使用)<br>ArcView(同時使用)フトウェア製品用):<br>Not_Set<br>変更(C)_<br>ESEEウィザードを起動して単位使用機能を起因正<br>今すく起証。<br>ArcFide、ArcEdite、または ArcView の単独使用機能のライセンスをコンピュータから削除するに<br>は、配置講算論<br>をジック: |
| ヘルプ(H)                                                                      | OK         キャンセル         適用                                                                                                    |

3. ソフトウエアをインストール済みで、認証する必要がある。

| ソフトウェア認証ウィザード                                                                                                    |   |
|----------------------------------------------------------------------------------------------------|---|
| 認証オブション<br>ソフトウェアを使用する前に認証する必要があります。下のオブションから選択してください。                                                                    |   |
| 認証オプション<br>◎ シフトウェアをインストール済みで、認証する必要がある。 ● すでにソフトウェアを認証済みで、追加のエクステンションを認証する必要があります。 ● 認証ファイルを ESRI から取得済みで、認証プロセスを完了できます。 |   |
| 参照                                                                                                    |   |
|                                                                                                    |   |
|                                                                                                    |   |
|                                                                                                    |   |
| 〈 戻る(B) (次へ(M) > (キャンセル                                                                                                   | ) |

4. インターネットを使用して今すぐ認証。

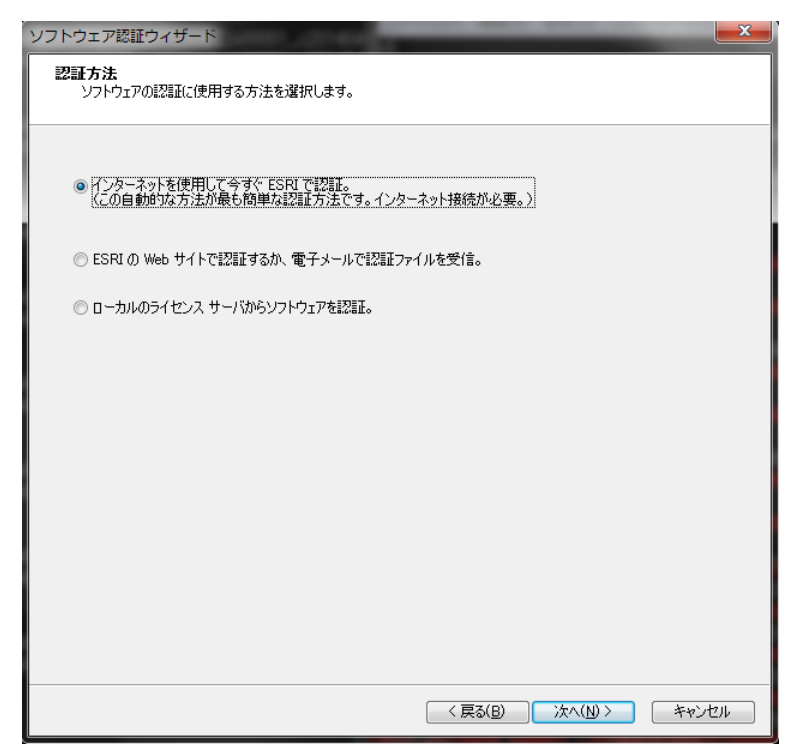

5. 認証情報を入力する。

| ソフトウェア認証ウィザード<br>認証情報<br>次の情報はレコードの照合            | 、ソフトウェア使用の認証のために使用します。(* 必須フィールド) |  |
|--------------------------------------------------|-----------------------------------|--|
| *名:<br>*9生:<br>*組織:<br>部署:<br>*住所 1:<br>住所 2:    | 各自の氏名と<br>情報                      |  |
| *市区町村:<br>*都道府県:<br>*郵便番号:<br>*ロケーション:<br>*電話番号: | Japan<br>A 白雪話委号と大学の各白のメールアドレス    |  |
| *Email:<br>עער:                                  | オブションとしてのユーザ定義による認証の説明です。         |  |
|                                                  | < 戻る(B)<br>、次へ(N) ><br>キャンセル      |  |

## 6. 認証情報続き

| ソフトウェア認証ウィザード                                                                                                    |
|----------------------------------------------------------------------------------------------------|
| 記証情報(続き)<br>次の情報はレコードの照合、ソフトウェア使用の認証のために使用します。(* 必須フィールド)                                                                                              |
| *組織:       *業種:         *種別:       ・         ご提供いただいた個人情報は、ESRI のプライバジーに関する方針によって保護されます。ESRI のプライバジーに関する方針をご覧になる場合は、下記の(表示) 木ジンをグリックしてください。         表示 |
| < 戻る(B) 次へ(N) > キャンセル                                                                                                    |

## 7. ArcView の認証番号

| ソフトウェア認証ウィザード                               | ×   |
|---------------------------------------------|-----|
| <b>ソフトウェア認証番号</b><br>ソフトウェア製品の認証番号を入力します。   |     |
| 認証番号は 3 桁の文字と一連の数字で構成されます(例: ABC123456789)。 |     |
| ArcView 単独使用                                |     |
|                                             |     |
|                                             |     |
|                                             |     |
|                                             |     |
|                                             |     |
| <mark>〈戻る(B)</mark> 次へ(N) 〉 <b>キャン</b> オ    | 2/1 |

## 8. エクステンションの認証番号

| フトウェア認証ウィザード<br><b>ソフトウェア エクステンションの</b> 認<br>以下のオプションを選択してくれ                                             |                                  |
|----------------------------------------------------------------------------------------------------|----------------------------------|
| オブション <ul> <li>今回はエクステンションを認識 <ul> <li>今回はエクステンションを認識 </li></ul> </li> <li>④ 1 つまたは複数のエクステン・ </li> </ul> | 証しない。<br>ションを認証するための認証番号を持っています。 |
| エクステンション                                                                                                 | 認証番号:                            |
| 3D Analyst                                                                                               |                                  |
| Spatial Analyst                                                                                          |                                  |
| Network Analyst                                                                                          |                                  |
| Publisher                                                                                                |                                  |
| ArcScan                                                                                                  |                                  |
| Data Interoperability                                                                                    |                                  |
| Geostatistical Analyst                                                                                   |                                  |
| Tracking Analyst                                                                                         |                                  |
| Schematics                                                                                               |                                  |
| Maplex                                                                                                   |                                  |
|                                                                                                    | その他のエクステンション                     |
|                                                                                                    | < 戻る(B) 次へ(N) > キャンセル            |

## 9. 認証

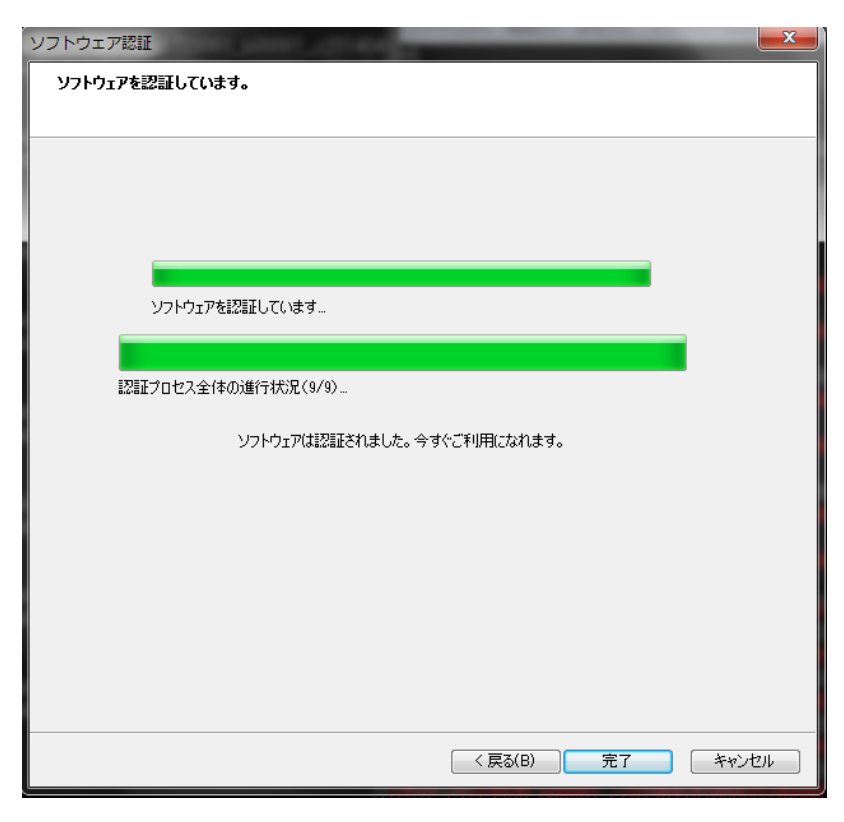